# HOW TO FIND A QUOTE IN PINNACLE - updated 22/03/23

LINK/LOOP TO ZOHO

# WHY

So we could easily find the quote in Pinnacle

### SETUP

Has access to Pinnacle Already quoted by JJ staff

-----

## STEPS

#### HAS QUOTE NUMBER

Go to Pinnacle and press F5 on keyboard and entry the quote number in box and

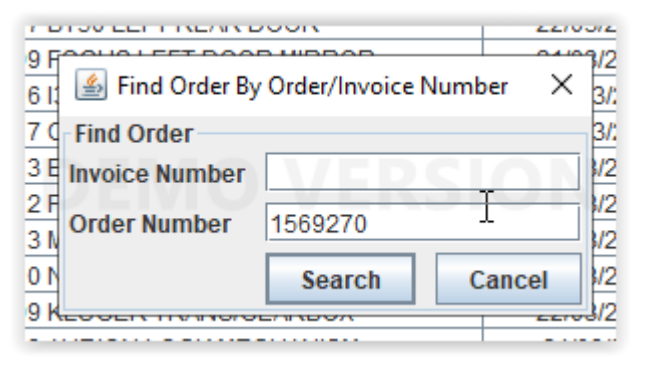

#### NO QUOTE NUMBER AVAILABLE - TRADE CUSTOMER VIDEO INSTRUCTION

#### NO QUOTE NUMBER AVAILABLE - RETAIL CUSTOMER VIDEO INSTRUCTION

#### COMPLEX SEARCH - RETAIL & TRADE CUSTOMER VIDEO INSTRUCTION

\_\_\_\_\_

## FAQs